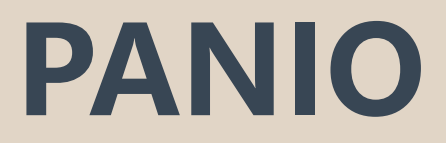

# CP1000 軟體操作說明

### 一、打開瀏覽器, 輸入 IP: 192.168.1.254 帳號及密碼相同: admin

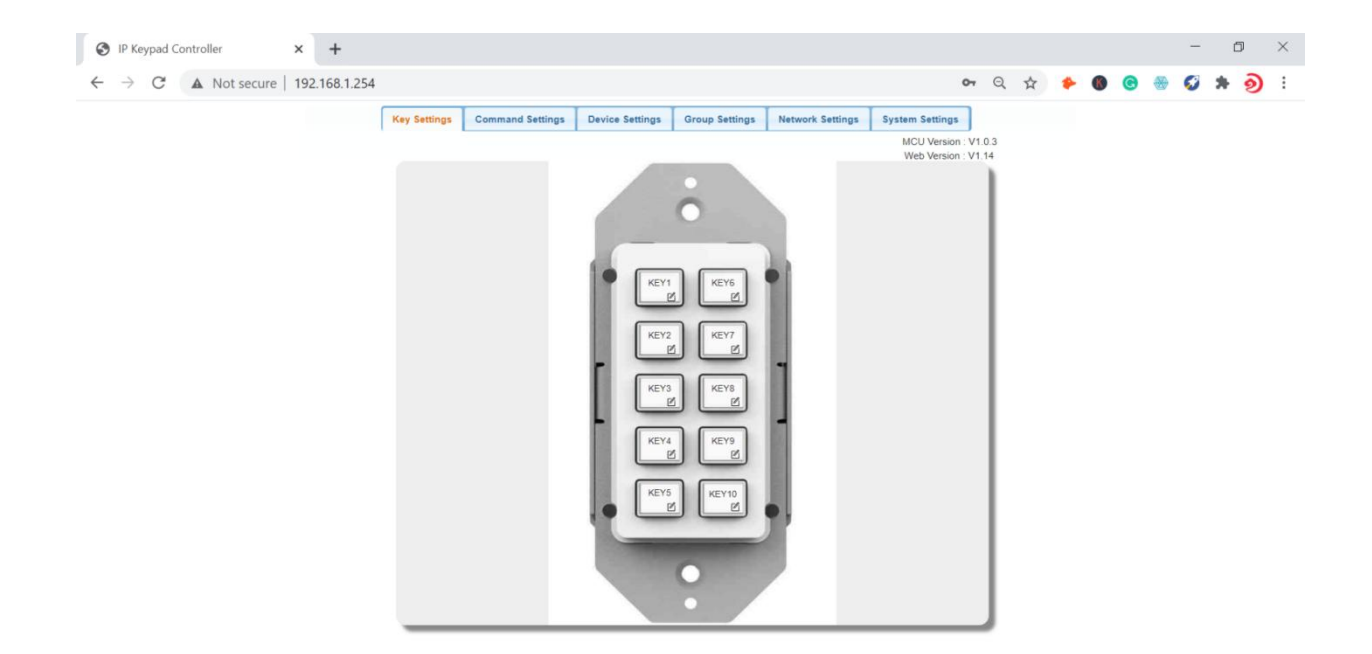

# 二、System Settings 選項可選擇中文.

# 三、首先先設定 Device Settings:

此部分為最常用的設備設定設備庫. 具體操作如下: 受控設備可以連接到鍵盤的 LAN 或 RS232, 點擊"Edid"開始為這些最常用的設備配置 IP 控制指令和 RS232 控制指令:

IP 控制的設定:

(1)點擊第一個"Edid",輸入設備名稱和 IP 訊息,如下圖所示.

(2)配置上圖中的項目.

•設備名稱 Device Name: 被控第三方設備的設備名稱. 注意: 每個"設備名稱"的長度不得 超過 16 個字符, 可以包含字母 數字和下劃線.

- •IP 位址: 輸入被控設備的 IP.
- •連接端 Por: 輸入被控設備的端口.
- •用戶名: 輸入被控設備的 telnet 控制用戶名.
- •密碼: 輸入被控設備的 telnet 控制密碼. 注意: 連接端口、用戶名和密碼由第三方設備製造 商提供.

(3) 點擊"保存"保存以上所有設定.

| IP Keypad Controller × +           |                |                 |                |                |                  |        |                                   |               |   |   |     | - | ٥ | I | × |
|------------------------------------|----------------|-----------------|----------------|----------------|------------------|--------|-----------------------------------|---------------|---|---|-----|---|---|---|---|
| ← → C ▲ Not secure   192.168.1.254 |                |                 |                |                |                  |        | 07                                | Q             | ☆ | * | 9 @ | ø | * | ୭ | : |
| ſ                                  | Key Settings C | ommand Settings | evice Settings | Group Settings | Network Settings | Syster | n Settings                        |               |   |   |     |   |   |   |   |
|                                    | -              |                 |                |                |                  | M      | CU Version : V<br>leb Version : V | 1.0.3<br>1.14 |   |   |     |   |   |   |   |
|                                    | Active         | Device Nar      | пе             | Inte           | erface           | Edit   | Remove                            | -             |   |   |     |   |   |   |   |
|                                    | Eashia         | Matrix Suite    | bar            | IP C           | Control          | Edit   | Remove                            |               |   |   |     |   |   |   |   |
|                                    | Chable         | maurix Switt    | ner            |                |                  | Edit   | Remove                            |               |   |   |     |   |   |   |   |
|                                    | Device Edit    |                 |                |                | ×                | Edit   | Remove                            |               |   |   |     |   |   |   |   |
|                                    | Device Name:   | Matrix Switcher |                |                |                  | Edit   | Remove                            |               |   |   |     |   |   |   |   |
|                                    | IP Address:    | 192.168.1.80    |                |                |                  | Edit   | Remove                            |               |   |   |     |   |   |   |   |
|                                    |                | 5000            |                |                |                  | Edit   | Remove                            |               |   |   |     |   |   |   |   |
|                                    | Port:          | 5000            |                |                |                  | Edit   | Remove                            |               |   |   |     |   |   |   |   |
|                                    | Username:      |                 |                |                |                  | Edit   | Remove                            |               |   |   |     |   |   |   |   |
|                                    | Password:      |                 |                |                |                  | Edit   | Remove                            |               |   |   |     |   |   |   |   |
|                                    | -              |                 |                |                |                  | Edit   | Remove                            |               |   |   |     |   |   |   |   |
|                                    |                |                 |                | ✓ Save         | e × Cancel       | Edit   | Remove                            |               |   |   |     |   |   |   |   |
|                                    | -              |                 |                |                |                  | Edit   | Remove                            |               |   |   |     |   |   |   |   |
|                                    | Disable        |                 |                |                |                  | Edit   | Remove                            | 1.            |   |   |     |   |   |   |   |
|                                    | -              |                 |                |                |                  | Edit   | Remove                            |               |   |   |     |   |   |   |   |
|                                    | Disable        |                 |                |                |                  | Edit   | Remove                            |               |   |   |     |   |   |   |   |
|                                    |                |                 |                |                |                  | Edit   | Remove                            | -             |   |   |     |   |   |   |   |
|                                    | _              |                 |                |                |                  | _      |                                   |               |   |   |     |   |   |   |   |
|                                    |                |                 |                |                |                  |        |                                   |               |   |   |     |   |   |   |   |

#### RS232 控制的設定:

(1)點擊第二個 "Edid" 如下圖所示.

(2)填入上圖中的項目,這些資料由第三方設備製造商提供.

•設備名稱 Device Name:填寫第一個"Edid"選項中的"設備名稱"。

•波特率 Baud Rate:從下拉選單中選擇波特率.

•奇偶校驗位 Parity Bits:從下拉選單中選擇奇偶校驗位.

•數據位 Data Bits:從下拉選單中選擇數據位.

•停止位 Stop Bits:從下拉選單中選擇停止位.

| → C 🔺 Not secure   192.168.1.254 |              |              |                       |                |                  |          | 0-                                | Q             | ☆ |  | • | 0 | * | 9 |  |
|----------------------------------|--------------|--------------|-----------------------|----------------|------------------|----------|-----------------------------------|---------------|---|--|---|---|---|---|--|
|                                  | Key Settings | Command Set  | tings Device Settings | Group Settings | Network Settings | System   | n Settings                        |               |   |  |   |   |   |   |  |
|                                  |              |              |                       |                |                  | MI<br>Vi | CU Version : V<br>leb Version : V | 1.0.3<br>1.14 |   |  |   |   |   |   |  |
|                                  | Active       |              | Device Name           | Int            | erface           | Edit     | Remove                            | -             |   |  |   |   |   |   |  |
|                                  | Enable       |              | Matrix Switcher       | IP (           | Control          | Edit     | Remove<br>Remove                  |               |   |  |   |   |   |   |  |
|                                  | Enable       | _            | Wrien Wall            |                |                  | Edit     | Remove                            |               |   |  |   |   |   |   |  |
|                                  |              |              | THUCO ATOM            | RS23           | 2 Control        | Edit     | Remove                            |               |   |  |   |   |   |   |  |
|                                  | Disi         | Device Edit  | Mideo Mali            |                |                  | (        | Remove                            |               |   |  |   |   |   |   |  |
|                                  | Dis          | Baud Rate:   | 9600                  | -              |                  |          | Remove                            |               |   |  |   |   |   |   |  |
|                                  | Disc         | Parity Bits: | NONE                  | -              |                  |          | Remove                            |               |   |  |   |   |   |   |  |
|                                  |              | Data Bits:   | 8                     | -              |                  |          | Remove<br>Remove                  |               |   |  |   |   |   |   |  |
|                                  | Dis          | Stop Bits:   | 1                     | •              |                  |          | Remove                            |               |   |  |   |   |   |   |  |
|                                  | Disa         |              |                       |                | ✓ Save ×         | Cancel   | Remove                            | н.            |   |  |   |   |   |   |  |
|                                  | Disa         | bla          |                       |                |                  | Edit     | Remove                            | ι.            |   |  |   |   |   |   |  |
|                                  | Utsa         | MIN .        |                       |                |                  | Edit     | Remove                            |               |   |  |   |   |   |   |  |

(3)點擊"保存"或"取消"保存或取消以上設定.

注意:最後一列的 "Remove" 按鈕允許您刪除 IP 控制/ RS232 的設定.

# 四、指令設定 Command Settings:

| IP Keypad Controller × +           |              |                    |                 |                |                  |        |                                   |                 |   |   |   |   | - | ٥   | ×   |
|------------------------------------|--------------|--------------------|-----------------|----------------|------------------|--------|-----------------------------------|-----------------|---|---|---|---|---|-----|-----|
| ← → C ▲ Not secure   192.168.1.254 |              |                    |                 |                |                  |        | 0                                 | • Q             | ☆ | * | 0 | C | 0 | * ē | : ( |
|                                    | Key Settings | Command Settings   | Device Settings | Group Settings | Network Settings | Syster | n Settings                        |                 |   |   |   |   |   |     |     |
|                                    |              |                    |                 |                |                  | M      | CU Version : \<br>leb Version : \ | v1.0.3<br>/1.14 |   |   |   |   |   |     |     |
|                                    | Device Name  | Command Nam        |                 | Command        |                  | Edit   | Remove                            | -               |   |   |   |   |   |     |     |
|                                    |              |                    |                 |                |                  | Edit   | Remove                            |                 |   |   |   |   |   |     |     |
|                                    |              |                    |                 |                |                  | Edit   | Remove                            |                 |   |   |   |   |   |     |     |
|                                    |              | -                  |                 |                |                  | Edit   | Remove                            |                 |   |   |   |   |   |     |     |
|                                    |              | •                  |                 |                |                  | Edit   | Remove                            |                 |   |   |   |   |   |     |     |
|                                    | Matrix Switz | Command Edit 1     |                 |                |                  | C      | Remove                            |                 |   |   |   |   |   |     |     |
|                                    | 1110111      | Command Name:      | Switch 1 to ALL |                |                  |        | Remove                            |                 |   |   |   |   |   |     |     |
|                                    |              | HEX String Enable: | • String HEX    |                |                  |        | Remove                            |                 |   |   |   |   |   |     |     |
|                                    | 3            | Command:           | 1al.            |                |                  |        | Remove                            |                 |   |   |   |   |   |     |     |
|                                    |              | End Flag:          | O trin O tr     | in • None      |                  |        | Remove                            |                 |   |   |   |   |   |     |     |
|                                    | -            |                    |                 |                |                  |        | Remove                            |                 |   |   |   |   |   |     |     |
|                                    |              |                    |                 |                | - Save × I       | Cancel | Remove                            |                 |   |   |   |   |   |     |     |
|                                    |              |                    |                 |                |                  | Edit   | Remove                            |                 |   |   |   |   |   |     |     |
|                                    |              | -                  |                 |                |                  | Edit   | Remove                            |                 |   |   |   |   |   |     |     |
|                                    |              | -                  |                 |                |                  | Edit   | Remove                            |                 |   |   |   |   |   |     |     |
|                                    | Midau Mari   |                    |                 |                |                  | Edit   | Remove                            |                 |   |   |   |   |   |     |     |
|                                    | video vvali  |                    |                 |                |                  | Edit   | Remove                            | -               |   |   |   |   |   |     |     |
|                                    |              |                    |                 |                |                  |        |                                   | ·               |   |   |   |   |   |     |     |
|                                    |              |                    |                 |                |                  | _      | _                                 | -               |   |   |   |   |   |     |     |

"設備設置"設定成功後,點擊"Command Settings",為存儲的設備填寫控制指令.

注意:控制指令由第三方設備製造商提供.

(1)點擊 "Edid" 進入以下頁面:

(2)填寫上圖中的項目:

• 指令名稱 Command Name: 設定此指令的名稱.注意: 每個 "命令名稱" 的長度不得超過 32

| Command Edit 1                                                                                                    | Command Edit 2                                                                                                    | ×   |
|----------------------------------------------------------------------------------------------------|----------------------------------------------------------------------------------------------------|-----|
| Command Name:     Switch 1 to ALL       HEX String Enable:     • String       Command:     1 all       End Flag:     Irin | Command Name:     Switch 1 to all by HEX       HEX String Enable:     String • HEX       Command:     31 41 4c 4c 2e |     |
| v Save × Cancel                                                                                                    | ✓ Save × Can                                                                                                    | cel |

個字符,可以包含字母 數字和下劃線.

• HEX String Enable: 根據受控設備選擇命令類型

• 指令 Command:指令為字符串時,有選擇結束標誌,使用 HEX 時無結束標誌.

(3)點擊"保存"或"取消"保存或取消以上設定.

# 五、按鍵設置 Key Settings:

"指令設置"成功後,點擊"按鍵設置",為每個按鍵配置指令,每個按鈕最多可以配置6條指令.

(1)點擊按鈕右下角(紅框,以 KEY1 為例)進入如下頁面.圖 A

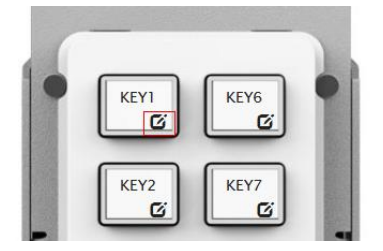

|                | 1            | KEY1      | KEY6   |        |           |      |                  |
|----------------|--------------|-----------|--------|--------|-----------|------|------------------|
| Key Edit 1     |              |           |        |        |           |      |                  |
| Key alias edit |              |           |        |        |           |      |                  |
| ney anas cuit. |              |           |        |        |           |      |                  |
| KEY1           | Save         |           |        |        |           |      |                  |
| Command:       |              |           |        |        |           |      |                  |
| Device Name    | Command Name | Interface | param1 | param2 | Delay(ms) | Edit | Remove           |
|                |              |           |        |        | 100       | Edit | Remove           |
|                |              |           |        |        | 100       | Edit | Remove           |
|                |              |           |        |        | 100       | Edit | Remove           |
|                |              |           |        |        | 100       | Edit | Remove           |
|                |              |           |        |        | 100       | Edit | Remove           |
|                |              |           |        | -      | 100       | Edit | Remove           |
|                |              |           |        |        |           |      |                  |
|                |              |           |        |        | 100       | Edit | Remove<br>Remove |

圖 A

(2) 填寫上圖中的項目.

(3) 鍵別名編輯 Key alias edit:按鈕的名稱,然後點擊 "保存" 生效.注意:每個按鈕名稱的長度不得超過 24 個字符,可以包含字母 數字和下劃線.

(4) 命令 Command:點擊 Web 表格中的"編輯"選擇需要設定的設備.

|                                                  |                          | KEY1             | KEY6                         |        |                                                                                                    |                                                      |                                                                  |
|--------------------------------------------------|--------------------------|------------------|------------------------------|--------|----------------------------------------------------------------------------------------------------|------------------------------------------------------|------------------------------------------------------------------|
| Key Edit 1                                       |                          |                  |                              |        |                                                                                                    |                                                      |                                                                  |
| Key alias edit:                                  |                          |                  |                              |        |                                                                                                    |                                                      |                                                                  |
| KEY1                                             | Save                     |                  |                              |        |                                                                                                    |                                                      |                                                                  |
|                                                  |                          |                  |                              |        |                                                                                                    |                                                      |                                                                  |
| Command:                                         |                          |                  |                              |        |                                                                                                    |                                                      |                                                                  |
| Command:                                         | Command Namo             | Interface        | param1                       | param? | Dolay(ms)                                                                                                    | Edit                                                 | Romovo                                                           |
| Command:<br>Device Name                          | Command Name             | Interface        | param1                       | param2 | Delay(ms)                                                                                                    | Edit                                                 | Remove                                                           |
| Command:<br>Device Name<br>Device List           | Command Name             | Interface        | param1                       | param2 | Delay(ms)<br>100                                                                                                    | Edit                                                 | Remove<br>Remove                                                 |
| Command:<br>Device Name<br>Device List<br>Matrix | Command Name<br>Switcher | Interface        | param1<br>deo Wall           | param2 | Delay(ms)<br>100<br>100                                                                                                    | Edit<br>Edit<br>Edit                                 | Remove<br>Remove<br>Remove                                       |
| Command:<br>Device Name<br>Device List<br>Matrix | Command Name<br>Switcher | Interface        | param1<br>deo Wall           | param2 | Delay(ms)<br>100<br>100<br>100                                                                                                    | Edit<br>Edit<br>Edit<br>Edit                         | Remove<br>Remove<br>Remove                                       |
| Device Name Device List Matrix                   | Command Name Switcher -  | Interface        | param1<br>deo Wall           | param2 | Delay(ms)<br>100<br>100<br>100<br>100                                                                                                    | Edit<br>Edit<br>Edit<br>Edit<br>Edit                 | Remove<br>Remove<br>Remove<br>Remove                             |
| Device Name Device List Matrix                   | Command Name Switcher    | Interface        | param1<br>deo Wall           | param2 | Delay(ms)<br>100<br>100<br>100<br>100<br>100                                                                                                    | Edit<br>Edit<br>Edit<br>Edit<br>Edit<br>Edit         | Remove<br>Remove<br>Remove<br>Remove<br>Remove                   |
| Device Name Device List Matrix                   | Command Name Switcher    | Interface        | param1<br>deo Wall           | param2 | Delay(ms) 100 100 100 100 100 100 100 100                                                                                                    | Edit<br>Edit<br>Edit<br>Edit<br>Edit<br>Edit<br>Edit | Remove<br>Remove<br>Remove<br>Remove<br>Remove<br>Remove         |
| Command:<br>Device Name<br>Device List<br>Matrix | Command Name Switcher    | Interface<br>Vic | param1<br>deo Wall<br>-<br>- | param2 | Delay(ms)           100           100           100           100           100           100           100           100           100           100 | Edit<br>Edit<br>Edit<br>Edit<br>Edit<br>Edit<br>Edit | Remove<br>Remove<br>Remove<br>Remove<br>Remove<br>Remove<br>Save |

|                                     | - KEYI       | KEY6                                    |                 |
|-------------------------------------|--------------|-----------------------------------------|-----------------|
| Key Edit 1                          |              |                                         |                 |
| Key alias edit:<br>KEY1<br>Command: | Save         |                                         |                 |
| Device Name Command                 | Name Command | d Destination                           |                 |
| Device List                         | Delay(ms     | 100                                     |                 |
| Matrix Switcher                     | Interface    | Teinet 👻                                |                 |
|                                     | Command      | I: Switch 1 to ALL -<br>Switch 1 to ALL |                 |
|                                     |              | Switch 1 to all by HEX                  | ✓ Save × Cancel |
|                                     |              |                                         | Save            |
|                                     |              | * Cancel                                |                 |

上窗口顯示您在"設備設置"部分設置的設備名稱.

(1) 點擊上述窗口中的"矩陣切換器"按鈕, 進入如上頁面:

- (2) 延遲 Delay (毫秒):按下按鈕時指令發送到被控設備的延遲時間,可以留空.
- (3) 接口 Interface: 從下拉列表中選擇控制接口, 根據實際連接要求選擇接口.(Telnet 或 RS232)
- (4) 指令 Command: 從下拉選單中選擇一個指令.
- (5) 點擊 "Save" 保存配置.

#### 六、網絡設置 Network Settings

用於配置鍵盤網錄資料,點擊 "網絡設置"子選單進入配置頁面.

| ← → C ▲ Not secure 192.168.1.254                                                                                                    | IP Keypad Controller × +           |                                                                                                    |                                             | - a ×     |
|----------------------------------------------------------------------------------------------------|------------------------------------|----------------------------------------------------------------------------------------------------|---------------------------------------------|-----------|
| Key Settings     Command Settings     Device Settings     Group Settings     Network Settings       MCU Version: V1.0 3<br>Web Version: V1.14                                                                                                    | ← → C ▲ Not secure   192.168.1.254 | 1                                                                                                    | ଦ ର୍ 🛧 🔶 🚳 🧐                                | 🏽 🕼 🛠 🗿 🗄 |
| MCU Version - V1.0.3<br>Web Version - V1.14                                                                                                    |                                    | Key Settings         Command Settings         Device Settings         Group Settings         Network Settings | System Settings                             |           |
| Network Setting                                                                                                    |                                    |                                                                                                    | MCU Version : V1.0.3<br>Web Version : V1.14 |           |
| IP Mode Static V<br>DHCP<br>IP Address Static 4<br>Netmask 255 255 55 0<br>Gateway 192 168 1.1                                                                                                    |                                    | Network Setting                                                                                               |                                             |           |
| DHCP         Address         Static         4           Netmask         255 255 255 0         0         0         0         0         192 168 1.1         1         0         0         0         0         0         0         0         0         0         0         0         0         0         0         0         0         0         0         0         0         0         0         0         0         0         0         0         0         0         0         0         0         0         0         0         0         0         0         0         0         0         0         0         0         0         0         0         0         0         0         0         0         0         0         0         0         0         0         0         0         0         0         0         0         0         0         0         0         0         0         0         0         0         0         0         0         0         0         0         0         0         0         0         0         0         0         0         0         0         0         0         0 <td></td> <td>IP Mode Static V</td> <td></td> <td></td> |                                    | IP Mode Static V                                                                                              |                                             |           |
| Netmask 255 255 256 0<br>Cateway 192 168.1.1                                                                                                    |                                    | IP Address Static 4                                                                                           |                                             |           |
| Gateway 192.168.1.1                                                                                                    |                                    | Netmask 255.255.255.0                                                                                         |                                             |           |
|                                                                                                    |                                    | Gateway 192.168.1.1                                                                                           |                                             |           |
| Save                                                                                                    |                                    | Save                                                                                                    |                                             |           |

(1) DHCP: 當啟用按鍵 DHCP 模式時, CP1000 通過 DHCP 連接到網絡, IP Netmask 及 Gateway 將由 DHCP 自動分配.

- (2) 靜態:當鍵盤設置為靜態 IP 模式時,可以手動分配 IP 地址、網絡掩碼和網關參數。
- (3) 保存:保存配置更改.

CP1000 默認網絡設置為靜態,默認 IP 為 192.168.1.254.

## 七、系統設置 System Settings:

"系統設置"可用於設定系統功能,進入如下配置頁面.

(1)網絡用戶設置:用於更改 Web 登錄用戶名和密碼.

•保存:點擊"保存"生效.默認用戶名和密碼都設置為"admin".
注意:密碼以字母數字或下劃線開頭,長度必須在4到16個字符之間.
(2)網頁登錄超時(分鐘):
配置網頁登錄超時,在特定時間自動退出網頁.5-60分鐘可選,默認超時為10分鐘.

Web Login Timeout(Minutes)

|   | 10 min |               |
|---|--------|---------------|
| Ĵ | 5 min  | ent Configura |
|   | 10 min | <b>.</b>      |
|   | 15 min |               |
| ļ | 20 min | uration       |
|   | 30 min |               |
|   | 40 min |               |
|   | 50 min | t             |
|   | 60 min |               |
|   |        |               |

#### (3)下載當前配置:

單擊"下載"以保存當前配置,注意:保存的.bin 文件名不能更改,否則 CP1000 將無法恢復配置.

| IP Keypad Controller × +           |                                                                                                    | - 0 ×           |
|------------------------------------|----------------------------------------------------------------------------------------------------|-----------------|
| ← → C ▲ Not secure   192.168.1.254 | 07                                                                                                    | ९ 🛧 🔶 🕲 ଓ 🧶 🥥 : |
|                                    | System Setting         Username       Username         Old Passend       Old Passend         New Passend       Username         Common Descored       Common Descored         Social       English         Common Descored       * * statem         Download Current Configuration       * * statem         Download Current Configuration       * = 0         Resolution Default       * = 0         Resolution Default       * = 0         Model at Fig.       Userskin         Web Upgrade       = 0, 1, 1, 1, 1, 1, 1, 1, 1, 1, 1, 1, 1, 1, |                 |
| Config.ini                         |                                                                                                    | Show all X      |

(4)恢復配置:

• 選擇文件: 單擊 "選擇文件" 從本地電腦中選擇保存的配置 bin 文件.

注意:選擇想要的.bin 文件後, 它可能會在頁面上顯示 fakepath 訊息, 隱藏.bin 文件路徑以進行保護.

•恢復:單擊"恢復"開始從選定的 bin 文件恢復配置.

注意:用戶可以在 config 後添加名稱來自定義文件,但不能刪除配置.

| Name                    | Date modified     | Туре                   | Size  |
|-------------------------|-------------------|------------------------|-------|
| 🚮 configMatrix switcher | 9/10/2020 6:11 PM | Configuration settings | 9 KB  |
| configMatrixTVBYOD      | 9/12/2020 9:14 AM | Configuration settings | 11 KB |

(5)重置為默認值

可重置為出廠默認設置.

注意:CP1000 將自動重啟, 並且在成功重置後將清除所有設置.

(6)重啟設備

重新啟動設備,重啟成功後,前面板按鍵閃爍3次,網頁返回登錄頁面.

(7)網頁升級

• 選擇文件:從本地 PC 中選擇 Web UI 升級 bin 文件.

•升級:單擊"升級"開始 Web UI 升級,升級完成後會自動重啟,網頁會自動刷新. (8)MCU 升級

• 選擇文件:從本地 PC 中選擇一個 MCU 升級 bin 文件.

•升級:點擊"升級"開始 MCU 升級,升級完成後會自動重啟,網頁會自動刷新.

#### 應用

CP1000 可接 LAN(PoE) 或 RS232 端口控制第三方設備. 安裝前請確保 CP1000 已透過 Web UI 配置按鈕功能(參見 "Web UI 配置" 部分的 "配置按鈕功能" ).

1.將受控的第三方設備連接到 CP1000 的 LAN(PoE)端口或 RS232 端口.

2.將 DC 12V 電源適配器連接到 CP1000.

注意:如果連接到 LAN (PoE) 端口的受控設備支持 PoE 功能,則 CP1000 可以從中獲取電源· 無需額外的電源適配器。

3.打開所有設備。

4.按鍵盤前面板上的按鈕來控制第三方設備。

### 包裝內容物

- 1 X CP1000
- 1 X 12V 0.5A 變壓器
- 1 X Phoenix 接頭 (3.5mm, 3Pins)
- 1X 操作說明書